Tutorial SWAPX - Como pagar com USD₮-TRC20 na FastPay na plataforma da Bitfinex

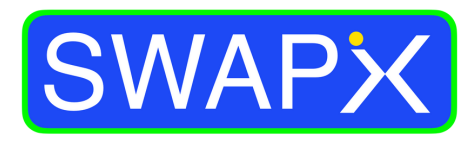

By SmartPay

## Como vender USD₮-TRC20 na FastPay

| ſ    | 12:40                          | 3                 | ି <b>ଚ</b> ∎                |
|------|--------------------------------|-------------------|-----------------------------|
|      |                                | Trading           | (((0)))                     |
| Ex   | plore a Bitfinex               |                   |                             |
| N    | egociação P2P                  | Troca<br>de conta | Mapa<br><b>do comerci</b> a |
| TIC  | KERS                           |                   | <b>.</b> III 쇼              |
| Trac | ling Derivativos Se            | ecurities         |                             |
| Pes  | squisar                        | Q Qualque         | er v                        |
|      | NOME 🗢                         | ÚLTIMO 🗢          | 24 H 🖨                      |
| 0    | BTC/USD                        | 29,388            | 0.33% 🔻                     |
| 0    | USDt/USD                       | 1.0000            | 0.02% 🔻                     |
| 6    | USDC/USDt                      | 1.0010            | 0.01% 🔻                     |
| ٢    | ETH/USD                        | 1,844.9           | 0.61% 🔻                     |
| €    | EUR/USDt                       | 1.0945            | 0.62% 🔻                     |
| (3)  | BTC/USDt                       | 29,382            | 0.38% 🔻                     |
| ٢    | ETH/BTC                        | 0.062800          | 0.16% 🔻                     |
| ×    | XRP/USD                        | 0.62907           | 0.39% 🔻                     |
| ٢    | ETH/USDt                       | 1,845.3           | 0.50% 🔻                     |
| TT   | ក៍ពាំ C<br>ading Financiamento | Pagar Carteiras   | Conta                       |

1.Toque em Pagar para acessar o FastPay

| 12:       | 40                 |               | 8<br>.111 ?      | 51)      |
|-----------|--------------------|---------------|------------------|----------|
|           |                    | Fast Pay      |                  | (i) 🏚    |
| E         | <u>↑</u><br>inviar | Receber       | C)<br>Escanea    | r        |
| Mais serv | viços<br>NX        | Ç.<br>Compras | ©<br>Comeciantes |          |
| Transaçõ  | ões<br>33 pm       |               |                  |          |
|           |                    |               |                  |          |
|           |                    |               |                  |          |
|           |                    |               |                  |          |
| <u>ش</u>  | C                  | 4             |                  | <b>2</b> |
| mading    |                    | , rayai       |                  | Conta    |

2.Selecione a opção SWAPX

|       | 12:40 |        |      |
|-------|-------|--------|------|
|       |       |        |      |
|       | 1     | TERMOS | DE S |
|       |       |        | SWAP |
| Aviso | SWAP  | чiХ    |      |

SWAPiX é um site vinculado ou serviço fornecido pela Smartpay Serviços Digitais LTDA, uma empresa brasileira (SmartPay). Para sua conveniência, tomamos medidas para tornar o SWAPiX mais acessível e fácil de usar. No entanto, continua a ser um serviço de terceiros.

Ao usar o SWAPiX por meio de nosso site ou aplicativo móvel, seus Tokens Digitais serão debitados de sua conta e enviados para a SmartPay, que enviará reais brasileiros para o endereço PiX que você forneceu.

Ao usar este Serviço de Terceiros, você reconhece que: (a) qualquer informação que a Bitfinex ou você fornecer em relação ao seu uso do SWAPiX estará sujeita à Política de Privacidade do SmartPay, não a Declaração de Privacidade da Bitfinex; (b) seu uso do SWAPiX estará sujeito aos Termos de Serviço da SmartPay, não aos Termos de Serviço da Bitfinex; e © Bitfinex e seus Associados não são responsáveis pela precisão ou confiabilidade de quaisquer informações, dados, opiniões, conselhos ou declarações contidas em Serviços de Terceiros, os serviços oferecidos por eles ou por suas políticas e procedimentos de privacidade e segurança.

Os Serviços de Terceiros não estão sob o controle da Bitfinex ou de seus Associados, e a Bitfinex e seus Associados não fazem representações e não aceitam responsabilidade por quaisquer Serviços de Terceiros.

| Os t<br>atril | termos em maiúsculas neste<br>huído a eles nos Termos de S |
|---------------|------------------------------------------------------------|
| ~             | Compreendo e desejo continu                                |
|               |                                                            |

|  |  | Ok |  |
|--|--|----|--|
|  |  |    |  |
|  |  |    |  |

3.Aceite os termos de serviço do SWAPX se for sua 1º vez utilizando o FastPay

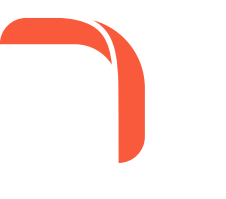

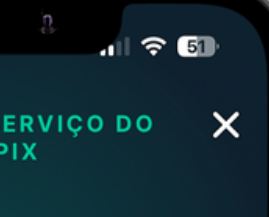

Aviso têm o significado Servico da Ritfinex se

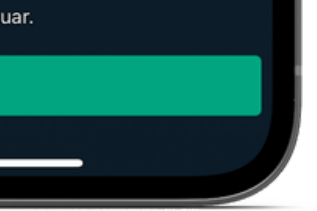

| 3:06                                                        |                         | 'n.                     | n                       |  |  |  |  |  |
|-------------------------------------------------------------|-------------------------|-------------------------|-------------------------|--|--|--|--|--|
|                                                             | Fast                    | Рау                     | (i) 🏚                   |  |  |  |  |  |
| <b>Enviar para</b><br>TPiXaBPVTJ1M3d8YFrm2YFJEF4hFXpCGVw    |                         |                         |                         |  |  |  |  |  |
| Inserir PIX >                                               |                         |                         | ( ) Escanear            |  |  |  |  |  |
| e50dcf23-871                                                | 10-40f9-9d46-           | d49798b532              | e7 🗋                    |  |  |  |  |  |
| <b>R\$ 0</b><br>0 USDt                                      |                         |                         |                         |  |  |  |  |  |
| 5%<br>gratific<br>ação                                      | 10%<br>gratific<br>ação | 15%<br>gratific<br>ação | 20%<br>gratific<br>ação |  |  |  |  |  |
| Operation Gastos em 24 h   1.0931 USDt (≈1.09 USD) 1.03 USD |                         |                         |                         |  |  |  |  |  |
|                                                             |                         |                         |                         |  |  |  |  |  |
|                                                             | Pag                     |                         |                         |  |  |  |  |  |
| Cancelar                                                    |                         |                         |                         |  |  |  |  |  |
| ີ ກົມີ<br>Trading Finat                                     | C 4                     | ar Carteira             | es Conta                |  |  |  |  |  |
|                                                             |                         |                         |                         |  |  |  |  |  |

4.Copie e cole no campo indicado a chave PiX de destino ou Escanei o QR CODE

## Como vender USD₮-TRC20 na FastPay

| 12:41                                                    |                            | <u>a</u> .              | । रू <b>5</b> 1         |  |  |  |  |
|----------------------------------------------------------|----------------------------|-------------------------|-------------------------|--|--|--|--|
|                                                          | Fast Pa                    | У                       | (i) 🏚                   |  |  |  |  |
| <b>Enviar para</b><br>TPiXaBPVTJ1M3d8YFrm2YFJEF4hFXpCGVw |                            |                         |                         |  |  |  |  |
| Inserir PIX >                                            |                            |                         | ( ) Escanear            |  |  |  |  |
| e50dcf23-871                                             | 0-40f9-9d46-d4             | 9798b532e               | 7 🗋                     |  |  |  |  |
| <b>R\$ 5</b><br>1.0277 USDt                              |                            |                         |                         |  |  |  |  |
| 5%<br>gratific<br>ação                                   | 10%<br>gratific<br>ação    | 15%<br>gratific<br>ação | 20%<br>gratific<br>ação |  |  |  |  |
| USDt<br>2.1209                                           | (Tron)<br>USDt (≈2.12 USD) | Gast                    | tos em 24 h<br>0 USD    |  |  |  |  |
|                                                          |                            |                         |                         |  |  |  |  |
|                                                          | Pagar                      |                         |                         |  |  |  |  |
|                                                          | Cancelar                   |                         |                         |  |  |  |  |
| ញ៍]<br>Trading Finar                                     | C 4<br>Pagar               | Carteiras               | Q<br>Conta              |  |  |  |  |

5.Confira informações inseridas e toque em Pagar para concluir a transação

| 3:07                                                          | ·                       | j,                                        |                     | <b>∻</b> 40             |      |  |  |  |
|---------------------------------------------------------------|-------------------------|-------------------------------------------|---------------------|-------------------------|------|--|--|--|
|                                                               | Fast                    | Pay                                       |                     | í                       | ۵    |  |  |  |
| <b>Enviar para</b><br>TPiXaBPVTJ1M3d8YFrm2YFJEF4hFXpCGVw      |                         |                                           |                     |                         |      |  |  |  |
| Inserir PIX >                                                 |                         |                                           |                     | () Esca                 | near |  |  |  |
| e50dcf23-871                                                  | 0-40f9-9d46             | -d49798b                                  | 532e7               |                         | Ũ    |  |  |  |
| <b>R\$ 5</b><br>1.0277 USDt                                   |                         |                                           |                     |                         |      |  |  |  |
| 5%<br>gratific<br>ação                                        | 10%<br>gratific<br>ação | 10% 15%<br>ıratific gratific<br>ação ação |                     | 20%<br>gratific<br>ação |      |  |  |  |
| OSDt (Tron) Gastos em 24 h   1.0931 USDt (≈1.09 USD) 1.03 USD |                         |                                           |                     |                         |      |  |  |  |
| 1                                                             | 1 2                     |                                           |                     | 3<br>Def                |      |  |  |  |
| 4<br><sub>бні</sub>                                           | l l k                   | Б<br>кц                                   | 6<br><sup>MNO</sup> |                         |      |  |  |  |
| 7<br>pqrs                                                     | 7<br>Pars tu            |                                           | 9<br>wxyz           |                         |      |  |  |  |
|                                                               | C                       | )                                         |                     | $\otimes$               |      |  |  |  |
|                                                               |                         |                                           |                     |                         |      |  |  |  |

4.Insira o valor que você gastou em Reais

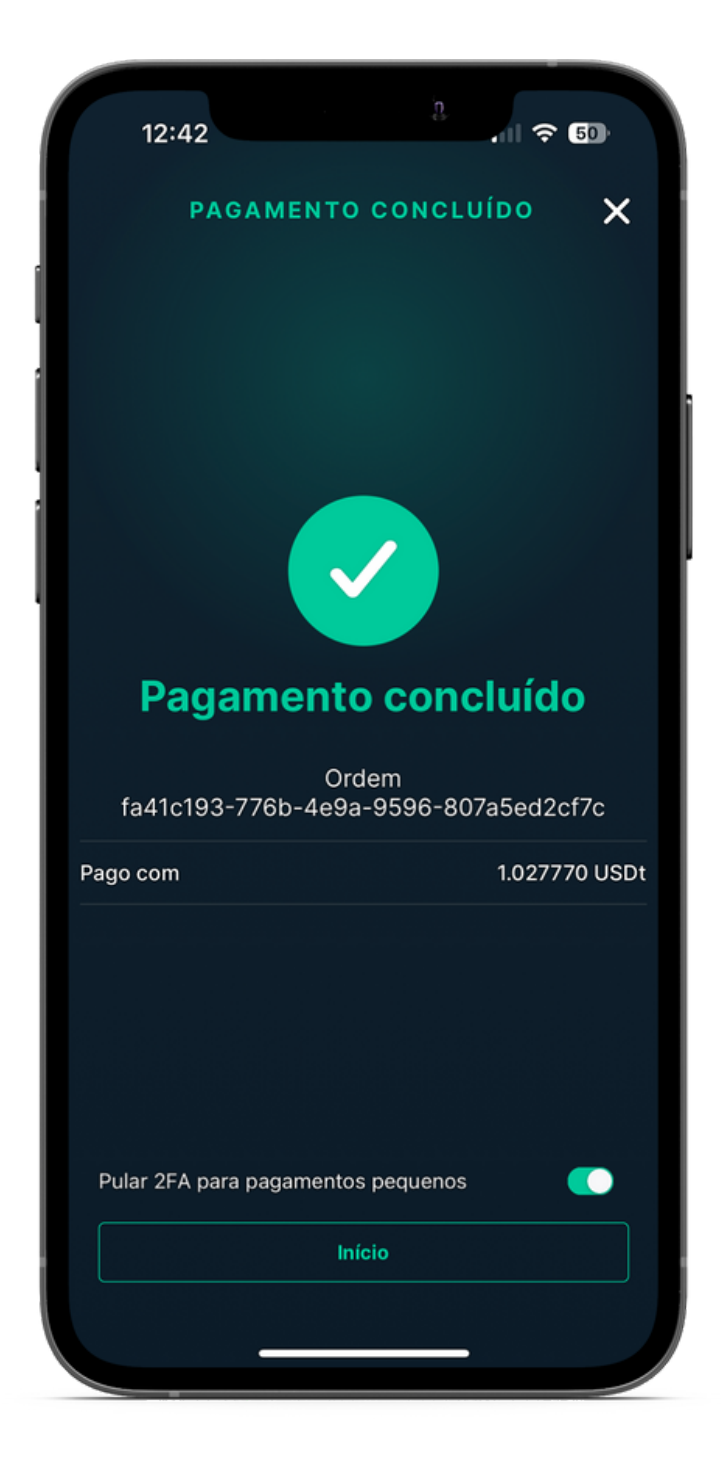

4.Pagamento efetuado, verifique com o estabelecimento a confirmação do recebimento

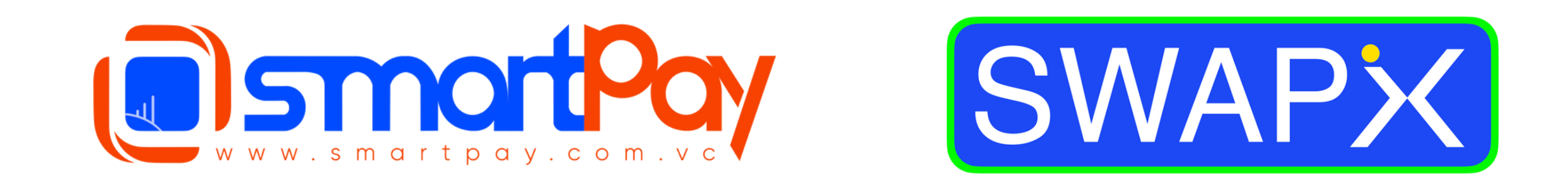

## <u>Dúvidas? Telegram: @smartpaybr</u>

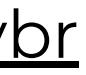

**Frue Financial Freedom**